# 

# **Purpose**

Use this procedure to submit requests for the following leave absences:

- Annual Leave used to record annual leave. The leave amount can be taken at any time provided sufficient time has been accrued by the staff member.
- Annual Leave Reverse EGT used to record annual leave due to reverse EGT which is drawn against the staff members annual leave quota.
- Annual Leave Home Leave used to record annual leave due to home leave. It is drawn against the staff members annual leave quota and reduces home leave points by 24.
- Annual Leave Family Visit used to record annual leave due to family visit and is drawn against the staff members annual leave quota.
- CTO Use used to record Compensatory Time-Off (CTO) leave and is drawn against the number of pre-approved CTO hours earned by the staff member.
- Compressed Reg Day Off used to record the 10th day of a 9 in 10 compressed work schedule
- Travel Time for R & R used to record travel time for R & R.
- Rest and Recuperation used to record rest and recuperation days.

# **Intended Audience**

Staff Member

# **Global Process**

This process begins after the *staff member* has logged into the **Umoja Employee Self-Service** application.

Different types of leaves may require multiple levels of approval. Below is a description of the types of leaves covered by this procedure and their approval requirements.

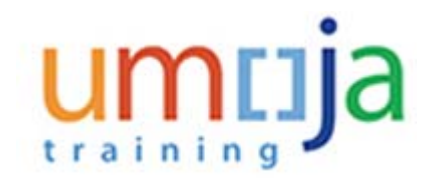

# Single level approval

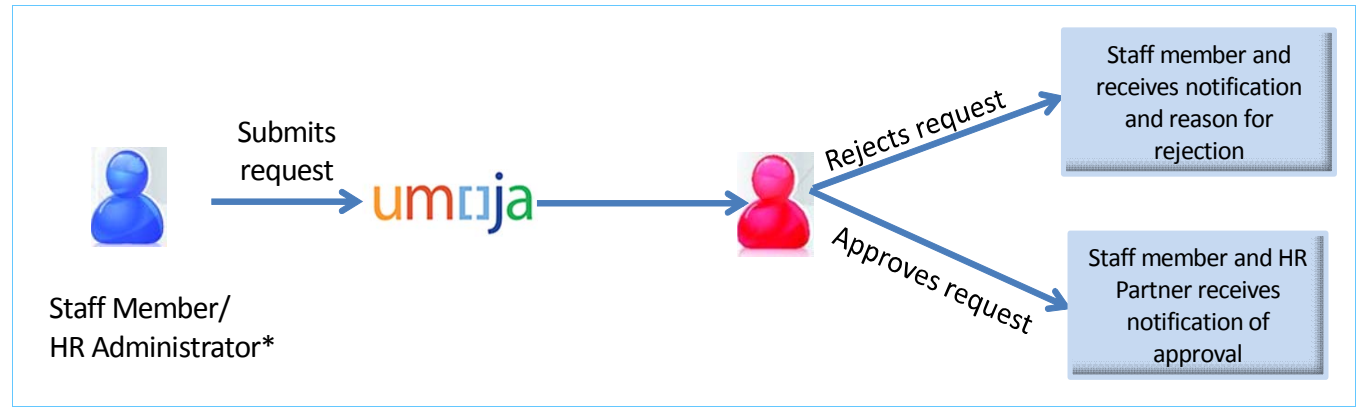

- 1. Staff member submits a request for leave through the Umoja Employee Self-Service portal.
- 2. *Time Manager* verifies and reviews the request through the Umoja Approver Work Centre.
  - a. If the *Time Manager* approves the request, the request is recorded in ECC and a notification is sent to the *staff member*.
  - b. If the *Time Manager* rejects the request, the *staff member* is notified. The *staff member* will need to create and submit a new request.

# *Types of leaves requiring single level approval*

The following types of leave require approval only from the Time Manager:

- Annual Leave
- Annual Leave Reverse EGT
- Annual Leave Home Leave
- Annual Leave Family Visit
- CTO Use
- Compressed Reg Day Off
- Travel Time for R & R

# Two level approval

This type of leave require the approval from the *Time Manager* and then from the *HR Partner*.

# 

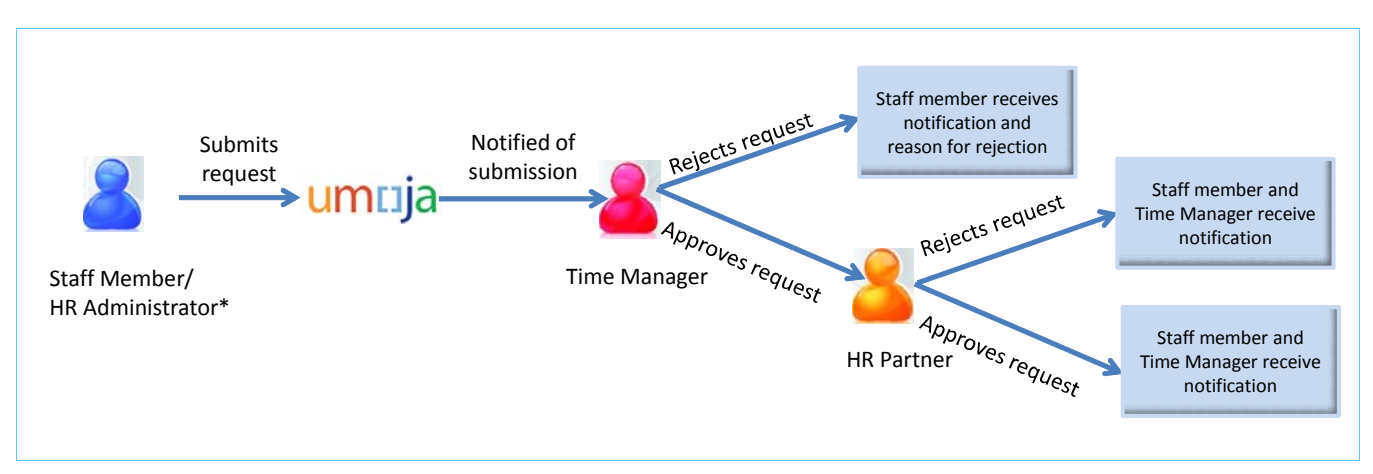

- 1. Staff member submits a request for leave through the Umoja Employee Self-Service portal.
- 2. *Time Manager* verifies and reviews the request through the Umoja Approver Work Centre.
  - a. If the *Time Manager* approves the request, the request is recorded in Umoja and a notification is sent to the *staff member*. The request is then forwarded to the *HR Partner*
  - b. If the *Time Manager* rejects the request, the *staff member* is notified. The *staff member* will need to create and submit a new request.
- 3. Staff member receives notification that their request has been approved or rejected.
  - a. Once approved, the staff member proceeds to submit a request for travel entitlements. Refer to the training materials on Travel.
- 4. Once travel entitlements have been approved or rejected by the *HR Partner*, s/he reviews the leave request through the Umoja Approver Work Centre.
  - a. If the *HR Partner* approves the request, the request is recorded in Umoja and a notification is sent to the *staff member* and *Time Manager*. The *HR Partner* will then modify the time request and cancel it to prevent the time to be deducted.
  - b. If the *HR Partner* rejects the request, the *staff member* and *Time Manager* is notified. The *staff member* will need to create and submit a new request.

# Type of leave requiring two-level approvals

• Rest and Recuperation

# Travel

Some leaves once approved require the staff member to submit a request for travel entitlements. The travel requests are approved by the *HR Partner*.

Leaves that have travel entitlements associated with them are:

• Annual Leave - Home Leave

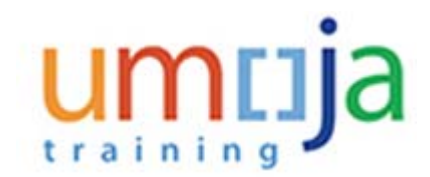

- Annual Leave Family Visit
- Annual Leave Reverse EGT
- Rest and Recuperation

It is the staff members responsibility to submit the travel request once their leave request has been approved.

# **Objectives**

As part of the demonstration, we will show you:

- 1. How to check your leave balances.
- 2. How to check your colleagues approved leave requests.
- 3. How to submit a leave request for full and half days.
- 4. How to ensure your secondary time manager(s) receive notification of your request.
- 5. How to check the status of your request.
- 6. How to check your new leave balances, after your request has been approved.

# Scenario

A *staff member* submits a request for two and a half (2.5) days of annual leave starting on 20 March and ending on 23 March with a half day taken on 24 March.

# Menu Path

Use the following menu path(s) to begin this process:

#### Employee Self-Service SM > Overview > Time Management> Create Leave Request

# Procedure

Before we submit a leave request, we will be showing you how to check the time managers and time administrators assigned to you. Every staff manager is assigned a primary time manager who is responsible for approving your time related requests. Your primary time manager can delegate the role of time approver to one or more secondary time managers.

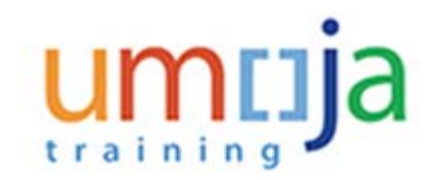

Welcome to Umoja

| me to Umoja                                        |
|----------------------------------------------------|
|                                                    |
|                                                    |
| Approver Work<br>Center<br>Approver Work<br>Center |
| User Map<br><u>User Map</u>                        |
|                                                    |

1. To find out who are your assigned Time Manager(s) and Time Adminstrator(s) click on the

# User Map <u>User Map</u>

link.

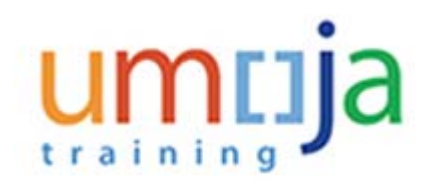

# **User or Employee Search**

| View: Default              |              |                              |
|----------------------------|--------------|------------------------------|
| Relationship               | Index Number | Employee Name                |
| Budget Manager             | 20001401     | Easton GROSMAN               |
| Global Index Administrator |              | HR GI Administrator MINUSTAH |
| HR Partner - All           | 20030438     | Clarence MAHER               |
|                            | 20030215     | Dagimawe DRUM                |
|                            | 20029954     | Ignace MARASHIO              |
| HR Partner - Entitlements  | 20036610     | Brody FONOHEMA               |
|                            | 20036711     | Daler DRY                    |
|                            | 20036696     | Delin REINHOLT               |
| HR Partner - Local Staff   | 20032287     | BI BLACKSHIRE                |
|                            | 20031824     | DALE                         |
|                            | 20032079     |                              |

2. All managers and administrators assigned to you are listed in the table. To filter the list by the type of processed handled, click on the View drop-down arrow Default

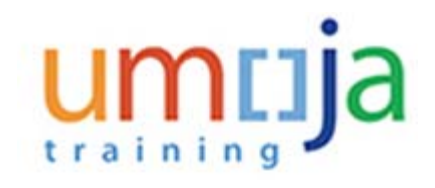

# User or Employee Search

| View: | Default 👻              | Export 4 |              |                              |  |
|-------|------------------------|----------|--------------|------------------------------|--|
| Rel   | All Module             | *        | Index Number | Employee Name                |  |
| Bu    | OM                     |          | 20001401     | Easton GROSMAN               |  |
| Glo   | PA                     |          |              | HR GI Administrator MINUSTAH |  |
|       | Payroll                |          |              |                              |  |
|       | Time                   |          |              |                              |  |
| HR    | Travel                 |          | 20030438     | Clarence MAHER               |  |
|       | [Standard View]        |          | 20030215     | Dagimawe DRUM                |  |
|       |                        |          | 20029954     | Ignace MARASHIO              |  |
| HR    | Partner - Entitlements |          | 20036610     | Brody FONOHEMA               |  |
|       |                        |          | 20036711     | Daler DRY                    |  |
|       |                        |          | 20036696     | Delin REINHOLT               |  |
| HR    | Partner - Local Staff  |          | 20032287     | BI BLACKSHIRE                |  |
|       |                        |          | 20031824     | DALE                         |  |
|       |                        |          | 20032079     |                              |  |

3. Select Time from the list to filter by the time manager(s) and time administrator(s) assigned to you.

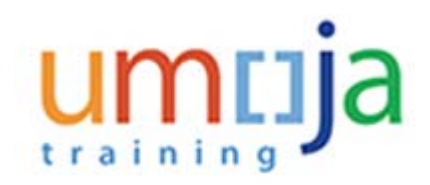

# **User or Employee Search**

|   | iew: Time                                                                                                    |              |                  |  |
|---|----------------------------------------------------------------------------------------------------|--------------|------------------|--|
|   | Relationship                                                                                                    | Index Number | Employee Name    |  |
| F |                                                                                                    |              |                  |  |
|   | Primary Time Managers                                                                                                    | 20001556     | GABRIEL          |  |
|   | Secondary Time Manager                                                                                                    | 20001090     | Damilola DUA     |  |
|   | Contract of the second of the second second s | 20001181     | Hyock EWENS      |  |
|   | Time Administrator                                                                                                    | 20000572     | ALLIE CARESSA    |  |
|   |                                                                                                    | 20000897     | Anyetey BERNTSON |  |
|   |                                                                                                    | 20000768     | BERTA Araya      |  |
|   |                                                                                                    | 20000808     | Boubakar HARSTAD |  |
|   |                                                                                                    | 20000688     | Damion BOLINGER  |  |
|   |                                                                                                    | 20001031     | Dany REGULSKI    |  |
|   |                                                                                                    | 20001032     | Danyyil DUBOISE  |  |
|   |                                                                                                    | 20001042     | David PARRISH    |  |
|   |                                                                                                    | 20001000     | Deriss BORCHER   |  |

4. The Time Manager(s) and Administrators are listed. Your primary manager is GABRIEL who has assigned two secondary time managers.

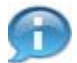

Next, we will be demonstrating how to create annual leave for 2-1/2 days. It is important to remember that leave requests taken consecutively in days/half days or non-consecutively must be entered separately. First we will demonstrate how to enter the consecutive full days of leave.

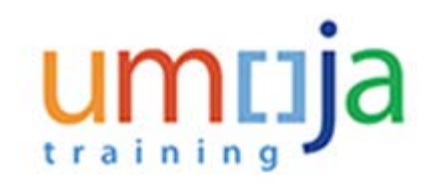

# User Map - Umoja qa portal - Q3J - Windows Internet Explorer

| umuja                                                |
|------------------------------------------------------|
| Back Forward History Favorites Personalize View Help |
| Home Employee Self-Service SM                        |
| Overview                                             |
| Home > Overview                                      |
|                                                      |
| User or Employee Search                              |
| User: ESS20009590 D Humam EV                         |
| Personnel No.: 20009590 🗇 Structure Search Humam EV  |
| Fund: HR999                                          |
| •<br>Employee Self-Service SM                        |
| Click on the Employee Self-Service SM tab.           |

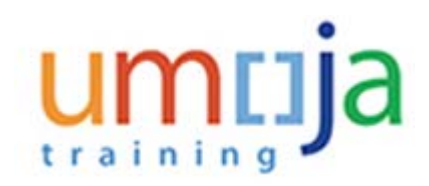

# **Employee Services**

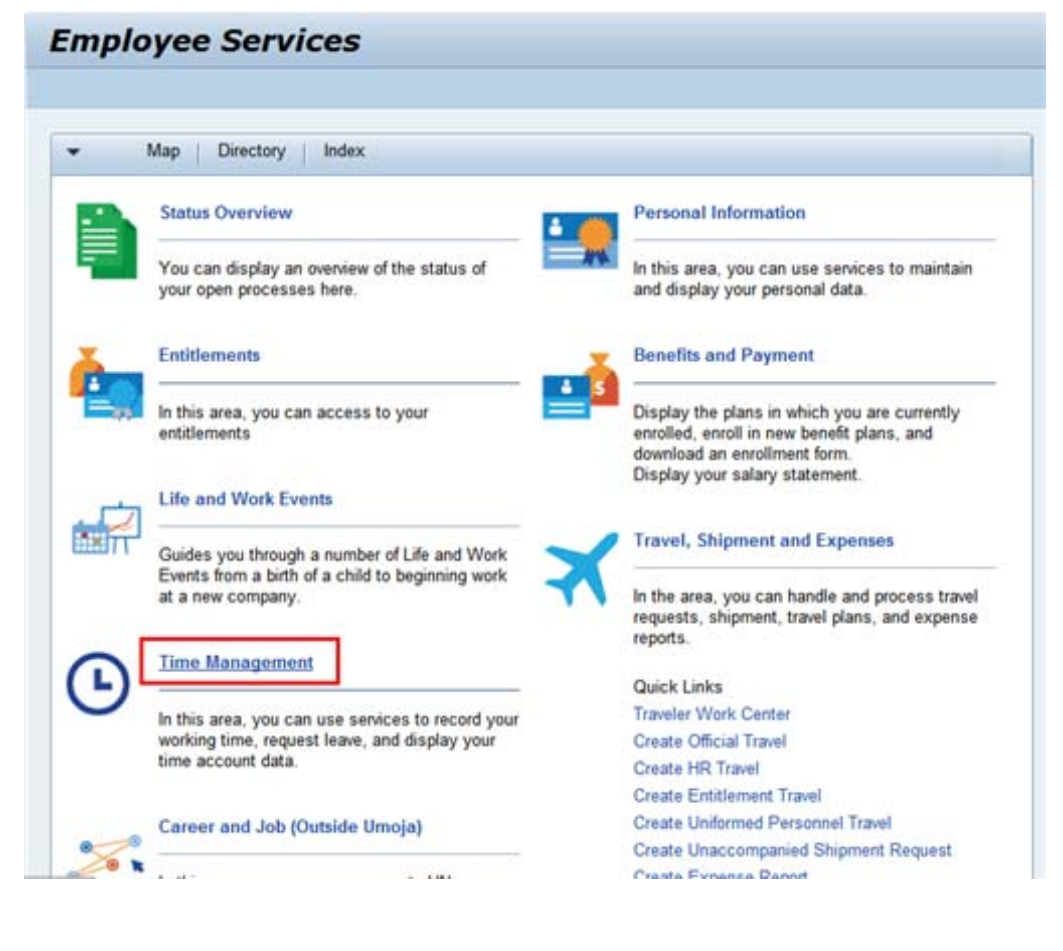

6.

Click on the

Time Management

Department of Management Office of Human Resources Management link.

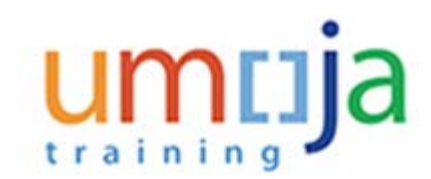

#### **Time Management**

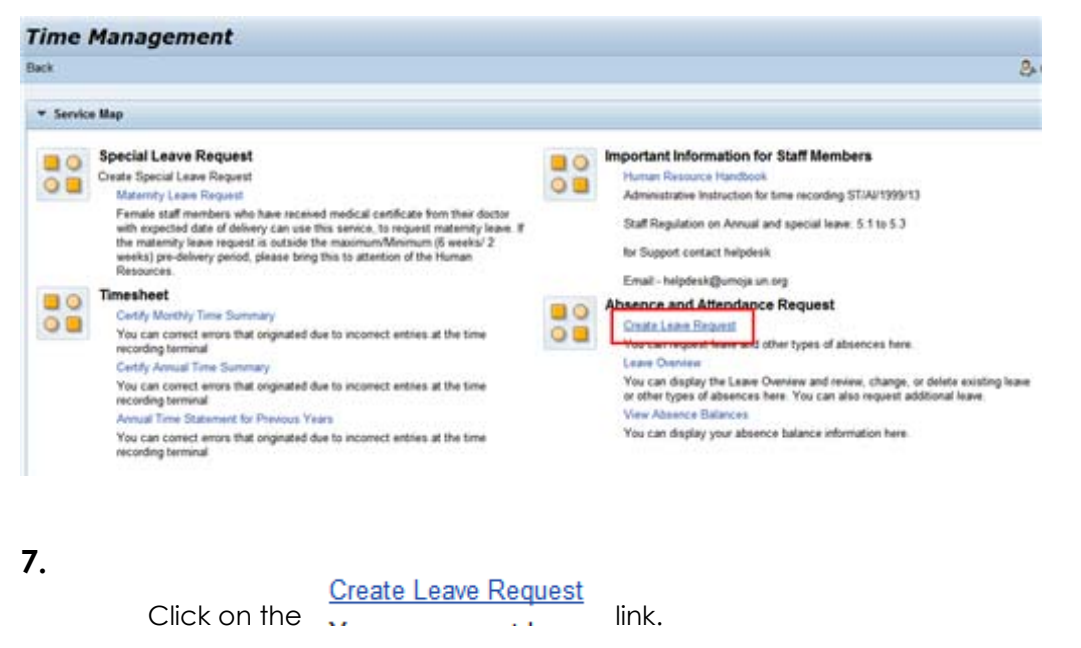

1

The Create Leave Request allows you to submit requests for various types of leaves.

#### Humam EVERY - Leave Request: New

| Send                               |                              |                 |
|------------------------------------|------------------------------|-----------------|
| Calendar                           | Team Calendar Leave Requests | Absence Balance |
|                                    |                              |                 |
| Attachments                        |                              |                 |
| Attachments                        |                              |                 |
| Attachments                        |                              |                 |
| Attachments<br>Add<br>Action       | File Name                    | File Extension  |
| Attachments Add Action             | File Name                    | File Extension  |
| Attachments Attachments Add Action | File Name                    | File Extension  |

Department of Management Office of Human Resources Management

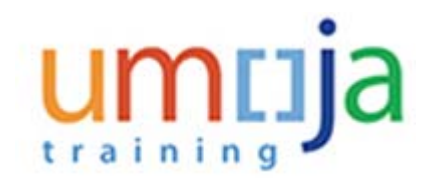

8.

Click on the

Absence Balance tab.

Most leave types have a quota (maximum amount of time) that can be taken as leave. You are advised to check your total balance at the time of the request so that you know how much time you can request.

# Humam EVERY - Leave Request: New

| Send                            |                                 |        |                   | 8                 |
|---------------------------------|---------------------------------|--------|-------------------|-------------------|
|                                 |                                 |        |                   |                   |
| Calendar Team Calendar          | Leave Requests Absence Balance  | •      |                   |                   |
| -                               | The second second               | We And |                   |                   |
| Advence balance type: All Types | · one see                       | C week |                   |                   |
| Absence Balance Type            | Elalance as of data (show from) |        | Future Deductions | Available Balance |
| Uncertified SL                  | 7                               |        | 0.00000           | 1                 |
| Annual Leave Balance            | 12.5                            |        | 0.00000           | 12.5              |
| Between Land                    | 20                              |        | 0.00000           | 20                |
| s-acency ceave                  |                                 |        | 0.00000           | 454               |
| Sick Leave with Full Pay        | 195                             |        | 0.00000           | 199               |

9. Your available balances for the various leave absences that have quotas will be displayed in the Available Balance column.

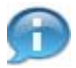

Next, we will check the Team Calendar. It is important to check this calendar before submitting a request since your manager may not approve your leave request if there is a large number of collegues absent on the days you want to go on leave.

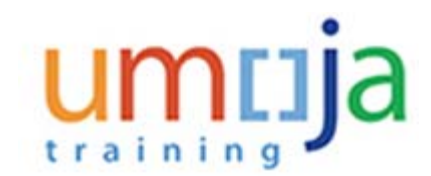

| Send Send                               |                |                                |
|-----------------------------------------|----------------|--------------------------------|
| Calendar                                | Team Calendar  | eave Requests Absence Balance  |
| Absence balance ty                      | /pe: All Types | Show from:                     |
| Absence Balance Ty                      | pe             | Balance as of date (show from) |
| Uncertified SL                          |                | 7                              |
| Annual Leave Balance                    | e              | 12.5                           |
|                                         |                | 20                             |
| Paternity Leave                         |                |                                |
| Paternity Leave<br>Sick Leave with Full | Pay            | 195                            |

10.

Team Calendar

Click on the \_\_\_\_\_\_ tab. The Team Calendar will display the current month's absences for each member of your team.

#### Humam EVERY - Leave Request: New

| Send                       |          |                  |          |             |         |       |        |          |           |      |           |           |           |                    |                    |                   |           |           |           |           |           |
|----------------------------|----------|------------------|----------|-------------|---------|-------|--------|----------|-----------|------|-----------|-----------|-----------|--------------------|--------------------|-------------------|-----------|-----------|-----------|-----------|-----------|
| Calendar Team Cale         | enda     |                  | Le       | ave Re      | ques    | its   | Ab     | ence l   | Bəlar     | ice  |           |           |           |                    |                    |                   |           |           |           |           |           |
| Team Calendar              |          |                  |          |             |         |       |        |          |           |      |           |           |           |                    |                    |                   |           |           |           |           |           |
| Allow Data and Designation | -        |                  | -        |             |         | -     |        |          |           |      | -         |           |           |                    |                    |                   | - 0       | hint 7    | -         | Cale      | ndar      |
| View: Month View March     |          | 2015             | •        | App         | y       | Sort  | by: Na | nes A    | scen      | ding | *         | 1         | миес      | . i ean            | 1000               | noer              |           | THE .     | -         | Care      | noar      |
| View: Month · March        |          | 2015             | •        | App         | y       | Sort  | by: Na | nes A    | scen      | ding | -         | 3         | MINECT    | 2015               | 5 Ma               | rch               |           | THE I     | ( e.acc   | Care      | ngar      |
| View: Month                | Sun      | 2015<br>Mon'     | Tue      | Wed1        | hu      | Sort  | at Su  | Mon      | Tue       | Wed  | Thu       | Fri       | Sat       | 201:<br>Sun)       | Ma                 | rch               | Wed       | Thu       | Fri       | Sat       | Sur       |
| View Month                 | Sun      | Mon <sup>2</sup> | Tue<br>3 | App<br>Wed1 | hu<br>5 | Fri S | at Su  | Mon<br>9 | Tue<br>10 | Wed  | Thu<br>12 | Fri<br>13 | Sat<br>14 | 2015<br>SunA       | 5 Ma<br>Aon'<br>16 | rch<br>Tue<br>17  | Wed<br>18 | Thu<br>19 | Fri<br>20 | Sat<br>21 | Sur<br>22 |
| Humam EVERY                | Sun      | Mon'<br>2        | Tue<br>3 | Wed1        | hu<br>5 | Fri S | at Su  | Mon<br>9 | Tue<br>10 | Wed  | Thu<br>12 | Fri<br>13 | Sat       | 201:<br>SunA<br>15 | Ma<br>Mon`<br>16   | rch<br>Tuei<br>17 | Wed       | Thu<br>19 | Fri<br>20 | Sat<br>21 | Sul<br>22 |
| Humam EVERY                | Sun<br>1 | Mon <sup>2</sup> | Tue<br>3 | Wed1        | hu<br>5 | Fri S | at Su  | Mon<br>9 | Tue<br>10 | Wed  | Thu<br>12 | Fri<br>13 | Sat<br>14 | 201:<br>SunA<br>15 | Ma<br>Mon`<br>16   | rch<br>Tue<br>17  | Wed       | Thu<br>19 | Fri<br>20 | Sat<br>21 | Sul<br>22 |

Department of Management Office of Human Resources Management

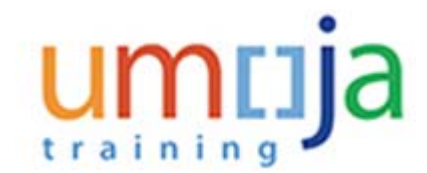

11. To view the team member's absences for a different month click on the drop-down arrow March

# Humam EVERY - Leave Request: New

| uma    | am E    | V          | ERY - I                                        | Le  | ave  | e R | eq    | jue   | est | : ^    | lev  | N     |       |      |     |      |        |            |             |      |
|--------|---------|------------|------------------------------------------------|-----|------|-----|-------|-------|-----|--------|------|-------|-------|------|-----|------|--------|------------|-------------|------|
| Send   |         |            |                                                |     |      |     |       |       |     |        |      |       |       |      |     |      |        |            |             |      |
| 1      | Calenda | 2          | Team Cal                                       | end | lar  | Le  | ave l | Reque | sts | X      | Abse | ence  | Balar | nce  | l   |      |        |            |             |      |
| Feam C | alendar | 0          |                                                |     |      |     |       |       |     |        |      |       |       |      |     |      |        |            |             |      |
| View:  | Month   | -          | March                                          | -   | 2015 | -   | Ap    | ply   | So  | rt by: | Nan  | nes A | scen  | ding | -   | 11 : | Select | Tea        | m Me        | mber |
|        |         | Г          | January<br>February<br>Morch                   | -   | nMor | Tue | Wed   | iThu  | Fri | Sat    | Sun  | Mon   | Tue   | Wed  | Thu | Fri  | Sat    | 201<br>Sun | 5 Ma<br>Mon | rch  |
|        |         | L          | April<br>May                                   |     | 2    | 3   | 4     | 5     | 6   | 7      | 8    | 9     | 10    | 11   | 12  | 13   | 14     | 15         | 16          | 17   |
|        | F       | Air<br>Air | June<br>July<br>August<br>September<br>October |     |      |     |       |       |     |        |      |       |       |      |     |      |        |            |             |      |
|        | Aldri   | c MA       | November                                       | •   |      | -   |       |       |     |        |      |       |       |      | -   |      |        |            |             |      |

12. Select the month you wish to view. In our demonstration we will view the team's absences for the month of April.

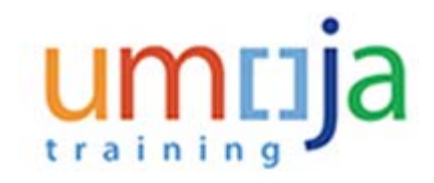

13.

# Humam EVERY - Leave Request: New

| Send                             |        |           |           |                         |         |       |                    |            |        |       |           |           |        |                   |                   |                  |      |           |                            |           |          |
|----------------------------------|--------|-----------|-----------|-------------------------|---------|-------|--------------------|------------|--------|-------|-----------|-----------|--------|-------------------|-------------------|------------------|------|-----------|----------------------------|-----------|----------|
| Calendar Team Cal                | lendar | ľ         | Le        | ave R                   | ques    | sts   | -                  | bsen       | e Bala | nce   |           |           |        |                   |                   |                  |      |           |                            |           |          |
| Team Calendar                    |        |           |           |                         |         |       |                    |            |        |       |           |           |        |                   |                   |                  |      |           |                            |           |          |
| Description of the second second |        |           |           |                         |         |       | 120.00             |            |        |       |           |           | -      | (Table            |                   | -                |      | Net 7     | Constantion of Constantion | Cale      | a.da     |
| View: Month                      | - 2    | 015       | *         | App                     | Y       | Sort  | by I               | lame       | Asce   | nding | ٣         |           | HINECT | citem             | TI, INNE          | mper             | a ce | anti      | eam                        | Gare      | 170.8    |
| View: Month View                 | - 2    | 1015      | *         | App                     | Y       | Sort  | by I               | lame       | Asce   | nding |           |           | HINECT | 201               | 5 Ma              | irch             | a    | and 1     | earn                       | Gare      | 1748     |
| View Month -                     | Sun    | Mon       | Tue       | App<br>Wed              | Thu     | Sort  | by M               | unM        | Asce   | Wed   | Thu       | Fri       | Sat    | 201<br>Sun        | 5 Ma<br>Mon       | irch<br>Tue      | Wed  | Thu       | Fri                        | Sat       | Su       |
| View: Month 👻 Ass                | Sunl   | Mon<br>2  | Tuel<br>3 | App<br>Wed              | nu<br>5 | Fri 5 | by M<br>Sat S<br>7 | unM<br>8   | Asce   | Wed   | Thu<br>12 | Fri<br>13 | S-at   | 201<br>Suni<br>15 | 5 Ma<br>Mon<br>16 | rch<br>Tue<br>17 | Wed  | Thu<br>19 | Fri<br>20                  | Sat<br>21 | Su<br>22 |
| View: Month                      | Sunl   | Mon'<br>2 | Tue<br>3  | App<br>Wed <sup>*</sup> | nu<br>5 | Fri 5 | by 1<br>5at 5<br>7 | unM<br>8 1 | Asce   | Wed   | Thu<br>12 | Fri<br>13 | S-at   | 201<br>Sun<br>15  | 5 Ma<br>Mon<br>16 | Tue<br>17        | Wed  | Thu<br>19 | Fri<br>20                  | Sat<br>21 | Su<br>22 |

Click on the button to display the team member's absence for the selected month.

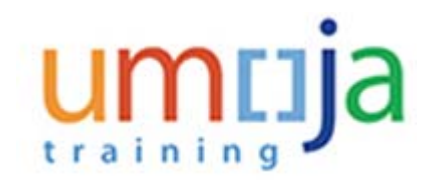

| eam Calendar        |    |      |     |     |     |      |     |      |       |      |     |     |   |
|---------------------|----|------|-----|-----|-----|------|-----|------|-------|------|-----|-----|---|
| View: Month - April | •  | 2015 | •   | Ap  | ply | Sort | by: | Name | es As | cend | ing | •   | 4 |
|                     | We | dThu | Fri | Sat | Sun | Mon  | Tue | Wed  | Thu   | Eri  | Sat | Sun | M |
|                     | 1  | 2    | 3   | 4   | 5   | 6    | 7   | 8    | 9     | 10   | 11  | 12  | 1 |
| Humam EVERY         |    |      |     |     |     |      |     |      |       |      |     |     |   |
| Aimon NOLIN         |    |      |     |     |     |      |     |      |       |      |     |     |   |
| Albwin VALADE       |    |      |     |     |     |      |     |      |       |      |     |     |   |
| Aldric MACIARELLO   |    |      |     |     |     | 1    |     |      |       |      |     |     |   |

14. Now that you have checked your absence balances and the team's absence schedule we are ready to create our request.

Click on the drop-down arrow to close this section.

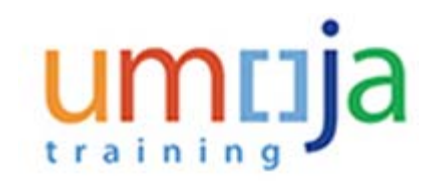

| Calendar      | Team Calendar          | Leave Requests       | Absence Balance |   |
|---------------|------------------------|----------------------|-----------------|---|
| Attachments   |                        |                      |                 |   |
| Add           |                        |                      |                 |   |
| Action        | File Name              |                      | File Extension  |   |
|               |                        |                      |                 |   |
|               |                        |                      |                 |   |
|               |                        |                      |                 |   |
|               |                        |                      |                 |   |
|               |                        |                      |                 |   |
| Leave Details | Check                  |                      |                 |   |
| Please, remem | ber to use check butto | n to calculate the c | lays/hours**    |   |
|               | • Type of Leave:       | Annual Leave         |                 |   |
|               | Description: A         | Annual Leave         |                 | - |
|               |                        |                      |                 |   |

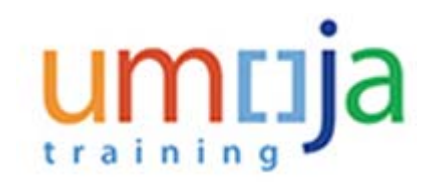

| Humam EV                          | ERY - Le                           | ave Request              | t: New          |      |
|-----------------------------------|------------------------------------|--------------------------|-----------------|------|
| Send                              |                                    |                          |                 |      |
| Calendar                          | Team Calendar                      | Leave Requests           | Absence Balance |      |
| <ul> <li>Attachments</li> </ul>   |                                    |                          |                 |      |
| Add                               |                                    |                          |                 |      |
| Action                            | File Nan                           | ne                       | File Extension  |      |
|                                   |                                    |                          |                 |      |
|                                   |                                    |                          |                 |      |
|                                   |                                    |                          |                 |      |
|                                   |                                    |                          |                 |      |
|                                   |                                    |                          |                 |      |
| <ul> <li>Leave Details</li> </ul> | Check                              |                          |                 |      |
| t Diasas semembe                  | to use short but                   | too to coloulate the day | -/h**           | _    |
| Please, remember                  | <ul> <li>Type of Leave:</li> </ul> | Annual Leave             | sinours         | -    |
|                                   | Description:                       | Annual Leave             |                 | -    |
| General Data                      |                                    | Uncertified Sick leave   |                 |      |
|                                   | Start Date:                        | Special Leave w/Full Pa  | ay<br>Devi      |      |
|                                   | Stan Date.                         | Certified Sick Leave     | ay              |      |
|                                   | End Date:                          | Compressed Reg Day (     | Off             |      |
|                                   | Att./abs. days:                    | Jury Duty                |                 | 1000 |
|                                   | 1000                               |                          |                 | *    |

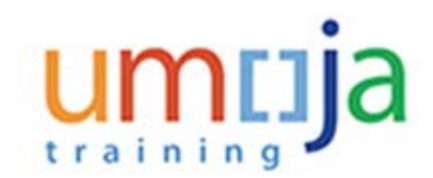

# **16.** Select Annual Leave from the list.

The following steps can be used to request the following leave absence types:

- · Annual Leave
- · Annual Leave Home Leave
- · Annual Leave Family Leave
- · Annual Leave Reverse EGT
- · Rest and Recuperation
- · Compressed Reg Day Off
- Travel Time R & R

In our demonstration we will be requesting annual leave for 2 -1/2 days

# Humam EVERY - Leave Request: New Send Send · Attacnments Add Action File Name File Extension Check Leave Details \*\* Please, remember to use check button to calculate the days/hours\*\* \* Type of Leave: Annual Leave -Description: Annual Leave **General Data** \* Start Date: 12.03.2015 \* End Date: 12.03.2015 17 Att./abs. days: 1.00 New Note:

# Humam EVERY - Leave Request: New

Department of Management Office of Human Resources Management

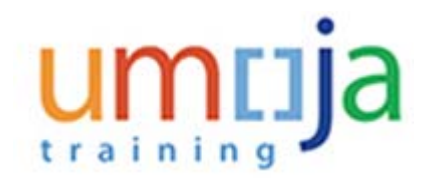

# 17.

Click on the Calendar icon and select the date the leave is to start.

Dates can be selected from the calendar by clicking on the calendar icon or entered directly into the field using the DD.MM.YYYY format.

# Humam EVERY - Leave Request: New

| Send<br>Attactments |                                                         |                |     |                    |                    |           |                |                |                |                |       | 84                             |
|---------------------|---------------------------------------------------------|----------------|-----|--------------------|--------------------|-----------|----------------|----------------|----------------|----------------|-------|--------------------------------|
| Add                 |                                                         |                |     |                    |                    |           |                |                |                |                |       |                                |
| Action              | File Name                                               | •              |     |                    |                    |           |                |                | File           | Exter          |       | Attachment File Size ( in kD ) |
|                     |                                                         |                |     |                    |                    |           |                |                |                |                |       |                                |
| Leave Details       | Check                                                   | •              | -   | e 1                | Ma<br>W V          | rch<br>By | 201            | fr.            | •              | 10<br>50       |       |                                |
| Please, remembe     | or to use check buth                                    |                | 1 2 |                    | 3                  | 4         | 5              | 6              | 7              | ÷.             |       | Additional Data                |
| everal Data         | * Type of Lawe<br>Description                           | 11<br>12<br>12 |     | 6 1<br>5 2<br>6 1  | 10 1               | 11        | 12<br>19<br>26 | 13<br>29<br>27 | 14<br>21<br>28 | 15<br>22<br>29 |       | Hat day.                       |
|                     | * Stat Date:                                            | 12             | 43  | 201                | ç.                 |           |                |                |                | -              | 10    | Select time manager to +-mail: |
|                     | * End Date<br>Att.labs. days<br>New Note                | 12             | 03. | 2018               | 5                  |           |                |                |                |                | 100 I |                                |
| General Data        | Final Date<br>Final Date<br>Att. Jabs. days<br>New Note | 11 12 12       | 43  | 0 1<br>0 3<br>2019 | 17 1<br>14 2<br>11 |           | 19             | 20             | 21             | 22             | 100   | AMPM.                          |

18. On the calendar, select the absence start date. In this demonstration the start date will be 20 March 2015.

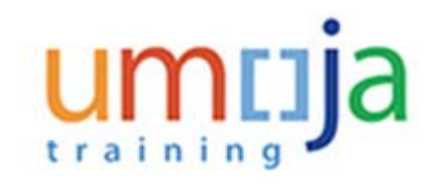

| Send<br>Attacnments                                                               |                                                                                              |                                                                                  |                                       |
|-----------------------------------------------------------------------------------|----------------------------------------------------------------------------------------------|----------------------------------------------------------------------------------|---------------------------------------|
| Add                                                                               |                                                                                              |                                                                                  |                                       |
| Action                                                                            | File Nam                                                                                     | e File Extension                                                                 |                                       |
|                                                                                   |                                                                                              |                                                                                  |                                       |
|                                                                                   |                                                                                              |                                                                                  |                                       |
| <ul> <li>Leave Details</li> <li>** Please, remem</li> </ul>                       | Check<br>ber to use check butt                                                               | on to calculate the days/hours**                                                 |                                       |
| ✓ Leave Details ** Please, remem                                                  | Check<br>ber to use check butt<br>* Type of Leave:                                           | on to calculate the days/hours**<br>Annual Leave                                 |                                       |
| <ul> <li>Leave Details</li> <li>** Please, remem</li> <li>General Data</li> </ul> | Check<br>ber to use check butt<br>* Type of Leave:<br>Description:                           | on to calculate the days/hours**<br>Annual Leave<br>Annual Leave                 | •                                     |
| ✓ Leave Details ** Please, remem General Data                                     | Check<br>ber to use check butt<br>* Type of Leave:<br>Description:<br>* Start Date:          | on to calculate the days/hours** Annual Leave Annual Leave 20.03.2015            | ×                                     |
| ✓ Leave Details ** Please, remem General Data                                     | Check<br>ber to use check butt<br>Type of Leave:<br>Description:<br>Start Date:<br>End Date: | on to calculate the days/hours** Annual Leave Annual Leave 20.03.2015 12.03.2015 | · · · · · · · · · · · · · · · · · · · |

19. Click on the Calendar 10 icon and select the date the absence will end.

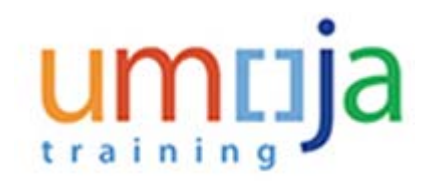

| Attactments             |                                      |      |     |    |       |      |      |        |           |      | 3                              |
|-------------------------|--------------------------------------|------|-----|----|-------|------|------|--------|-----------|------|--------------------------------|
| Add                     |                                      |      |     |    |       |      |      |        |           |      |                                |
| Action                  | File Name                            |      |     |    |       |      | 1    | File S | Extension |      | Attachment File Size ( in kD ) |
|                         |                                      |      |     |    |       |      |      |        |           |      |                                |
|                         |                                      |      |     |    |       |      |      |        |           |      |                                |
|                         |                                      |      |     |    |       |      |      |        |           |      |                                |
|                         |                                      |      |     |    |       |      |      |        |           |      |                                |
|                         |                                      |      |     |    |       |      |      |        |           |      |                                |
|                         |                                      |      |     |    |       |      |      |        |           |      |                                |
| Leave Details Cher      | ck                                   |      |     | -  | _     | _    |      |        | 11        |      |                                |
|                         |                                      | **   | -   |    | larch | 2015 |      | -      | **        |      |                                |
| Please, remember to use | check butts                          |      | 221 | 5  |       | -    |      |        | 1         |      | Additional Data                |
| - Typ                   | e of Lama                            | 18   | 2   | 3  | 4     | 5    | 6    | 7      |           | *    | Half day:                      |
| 0                       | leacription:                         | 11   | 0   | 10 | 11    | 12   | 13   | 14     | 15        |      | AMPM W                         |
| evenal Data             |                                      | 42   | 18  | 17 | 18    | 19 3 | 20 2 | 21     | 22        |      |                                |
|                         | Stat Date:                           | 13   | 23  | 24 | 25    | 26 3 | 17 1 | 28     | 29        | 125  | Select time manager to a mail  |
| 1.43                    |                                      | 12.6 | 120 | 45 | -     | -    | -    | -      |           | 125  | CODER CONTLAN MARY CONTROL     |
|                         | East Claim                           |      |     |    |       | -    | -    | -      |           | 1.00 |                                |
| -<br>Atl                | End Date                             |      |     |    |       |      |      |        |           |      |                                |
| Att                     | End Date<br>labs. days:<br>New Note. | -    |     |    |       |      |      |        |           |      |                                |
| Att.)                   | End Date<br>labs. days:<br>New Note: |      |     |    |       |      |      |        |           |      |                                |
| ae.                     | End Date<br>labs. days<br>New Note   |      |     |    |       |      |      |        |           |      |                                |

**20.** In our demonstration, we will be taking 2 days of absence, from 20 March 2015 to 23 March 2015 inclusive.

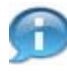

The system will ignore Saturday, Sundays and Holidays. If one of those days were selected a message will appear instructing you to choose another start or end date to calculate the days of absence.

#### Humam EVERY - Leave Request: New

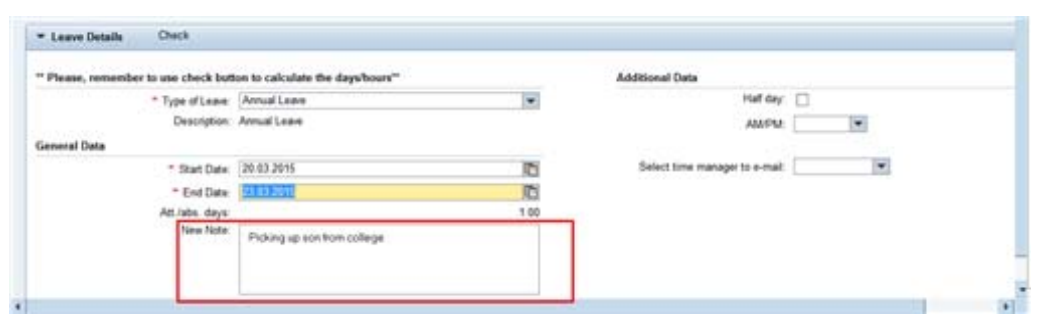

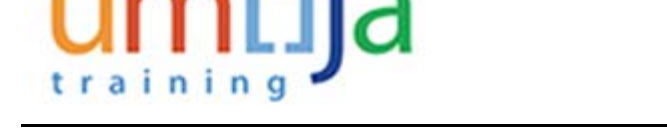

**21.** Enter additional information for your time manager in the New Note box. In our demonstration we entered the following text "Picking up son from college".

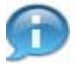

Next, select the time managers who should receive notification of your request.

## Humam EVERY - Leave Request: New

| * Leave Details  | Check                              |                                   |      |                                |
|------------------|------------------------------------|-----------------------------------|------|--------------------------------|
| " Please, rememb | ber to use check but               | ton to calculate the days/hours** |      | Additional Data                |
|                  | * Type of Leave                    | Arrual Leave                      |      | Half day:                      |
|                  | Description:                       | Annual Leave                      |      | AMPM:                          |
| General Data     |                                    |                                   |      |                                |
|                  | * Start Date:                      | 20.03.2015                        | 10   | Select time manager to e-mail: |
|                  | * End Date:                        | 23.03.2015                        | 10   | Cuttore Faid                   |
|                  | And Dates of the local division of |                                   | 4.00 |                                |

# 22.

Click on the drop-down arrow To view a list of your primary and secondary time managers. The list may be blank if your primary manager has not delegated this responsibility.

Your primary time manager will automatically receive notification of your leave request even if s/ he has delegated the time approval function to a secondary manager.

If they have delegated the time responsibility to a secondary time manager, your secondary manager will not be notified of the request unless they are selected from the list of time managers.

| <ul> <li>Leave Details</li> </ul> | Check               |                                   |      |                                |             |
|-----------------------------------|---------------------|-----------------------------------|------|--------------------------------|-------------|
| Please, remembe                   | er to use check but | ton to calculate the days/hours** |      | Additional Data                |             |
|                                   | * Type of Leave:    | Annual Leave                      |      | Half day.                      |             |
|                                   | Description.        | Annual Leave                      |      | AMPM                           |             |
| ieneral Data                      |                     |                                   |      |                                |             |
|                                   | * Start Date:       | 20 03 2015                        | 10   | Select time manager to e-mail: | dia         |
|                                   | = End Date          | 23.03.2015                        | 10   |                                | Damiola DUA |
|                                   | Att./abs. days:     |                                   | 1.00 |                                | GABRIEL     |
|                                   | New Note:           | Picking up son from college       |      |                                | 4.0         |

# Humam EVERY - Leave Request: New

23. Select your secondary time manager from the list who should received notification of your request or select ALL and all the secondary time managers will receive a notification.

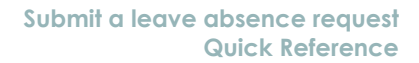

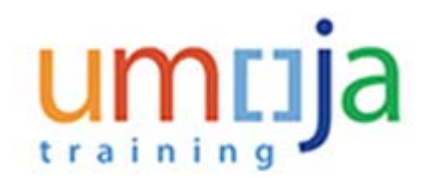

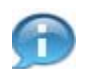

Next, we are going to have the system check your request against your quota.

# Humam EVERY - Leave Request: New

| <ul> <li>Leave Details</li> </ul> | Check            |                                   |      |
|-----------------------------------|------------------|-----------------------------------|------|
|                                   | Check Leave I    | Request                           |      |
| ** Please, remember               | to use check but | ton to calculate the days/hours** |      |
|                                   | Type of Leave:   | Annual Leave                      | -    |
|                                   | Description:     | Annual Leave                      |      |
| General Data                      |                  |                                   |      |
|                                   | * Start Date:    | 20.03.2015                        | 1    |
|                                   | * End Date:      | 23.03.2015                        | 1    |
|                                   | Att./abs. days:  |                                   | 1.00 |
|                                   | New Note:        | Picking up son from college       |      |
|                                   |                  |                                   |      |

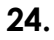

th Click on the button. The number of request leave days will be calculated.

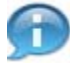

Next, you are ready to submit your request.

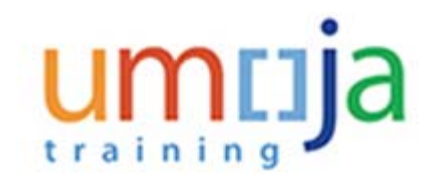

# Humam EVERY - Leave Request: Annual Leave, 20.03.2015-23.03.2015

| Humam                          | EVERY           | - Leave             | e Request:          | Aı   |
|--------------------------------|-----------------|---------------------|---------------------|------|
| Send Send                      |                 |                     |                     |      |
| 🔼 The absence is f             | or more than on | e day: Clock tir    | nes will be removed |      |
| Check of leave re              | equest was succ | cessful<br>Calendar | Leave Nequesis      | Ωu;  |
|                                |                 |                     |                     |      |
| <ul> <li>Attachment</li> </ul> | S               |                     |                     |      |
|                                |                 |                     |                     |      |
| S Add                          |                 |                     |                     |      |
| Action                         |                 | File Name           |                     | File |
|                                |                 |                     |                     |      |
|                                |                 |                     |                     |      |
|                                |                 |                     |                     |      |
|                                |                 |                     |                     |      |
|                                |                 |                     |                     |      |

# 25.

Click on the Send button. You will be asked to verify the information you entered for the leave request.

The number of leave days has been calculated.

A message will appear at the top of the screen indicating whether the check was successful or there are conflicts.

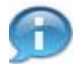

The number of leave days has been calculated.

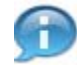

A message will appear at the top of the screen indicating whether the check was successful or there are conflicts.

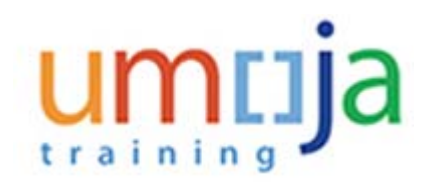

# Leave Request: New

| Leave Request: New                                                |
|-------------------------------------------------------------------|
| The absence is for more than one day: Clock times will be removed |
| Type of Absence                                                   |
| Type of Absence: Annual Leave                                     |
|                                                                   |
| General Data                                                      |
| Start Date: 20.03.2015                                            |
| End Date: 23.03.2015                                              |
| Abs/Att days: 2.00                                                |
| Note: Picking up son from college                                 |
| Used: Annual Leave Balance: 2.00 Days                             |
|                                                                   |
|                                                                   |
| Additional Data                                                   |
| Half-day:                                                         |
| AM/PM:                                                            |
| Selected time manager to e-mail: All                              |
|                                                                   |
| OK Cancel                                                         |

26. Verify the information (dates, note, calculation of used dated and managers who will be notified) and click on the OK button. Your request will be sent to your primary time manager and any secondary time manager you selected earlier.

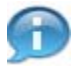

Next, we will be entering the request for a 1/2 day.

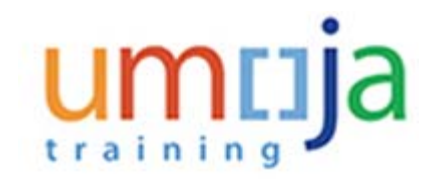

| ** Please, remember to | use check butt | on to calculate the days/hours**                   |   |
|------------------------|----------------|----------------------------------------------------|---|
|                        | Type of Leave: | Annual Leave                                       | - |
|                        | Description:   | Annual Leave                                       |   |
| General Data           |                | Uncertified Sick leave<br>Special Leave w/Full Pay |   |
|                        | * Start Date:  | Special Leave without Pay                          |   |
|                        | End Date:      | Certified Sick Leave                               |   |
|                        | Att /abs dave  | Compressed Reg Day Off                             |   |
|                        | New Note:      | Jury Duty                                          | - |

**27.** Select Annual Leave from the list.

## Humam EVERY - Leave Request: New

|         | Additional Data                    | Custumer Field  |
|---------|------------------------------------|-----------------|
| *<br>10 | Half day<br>AMPM:                  | Contorner Field |
| 10      | AMPM Select time manager to e-mail | Customer Field  |
|         | Select time manager to e-mail      | I               |
| D       | Select time manager to e-mail:     | 1               |
| 12-1    |                                    |                 |
| 10      |                                    |                 |
| 1.00    |                                    |                 |
|         |                                    |                 |
|         |                                    |                 |
|         |                                    |                 |
|         |                                    |                 |
|         |                                    |                 |

**28.** Place a checkmark in the Half day checkbox.

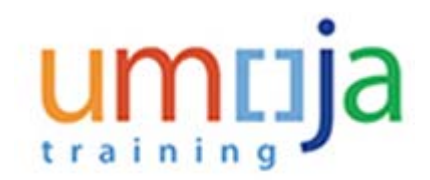

| Send                                                |                                                                                                    |                                                                                           |                         |            |                                                                        |     | 34 |
|-----------------------------------------------------|----------------------------------------------------------------------------------------------------|-------------------------------------------------------------------------------------------|-------------------------|------------|------------------------------------------------------------------------|-----|----|
| ave request was sent to                             | uccessfully                                                                                                    |                                                                                           |                         |            |                                                                        |     |    |
| C Add                                               |                                                                                                    |                                                                                           |                         |            |                                                                        |     |    |
| Action                                              | File Nam                                                                                                    | •2                                                                                        | File Extension          |            | Attachment File Size ( in kB )                                         |     |    |
|                                                     |                                                                                                    |                                                                                           |                         |            |                                                                        |     |    |
|                                                     |                                                                                                    |                                                                                           |                         |            |                                                                        |     |    |
|                                                     |                                                                                                    |                                                                                           |                         |            |                                                                        |     |    |
| Anna Parata                                         | Church                                                                                                    |                                                                                           |                         |            |                                                                        |     |    |
| Leave Details                                       | Oleck                                                                                                    | 7.91.20                                                                                   |                         |            |                                                                        |     |    |
| Leave Details<br>Please, remember to                | Check<br>o use check but                                                                                               | on to calculate the o                                                                     | days/bours**            |            | Additional Data                                                        | 842 |    |
| Leave Details<br>Please, remember to                | Check<br>ouse check but<br>* Type of Leave                                                                             | on to calculate the o                                                                     | ágyuðours"              |            | Additional Data<br>Half day                                            | 8   |    |
| Leave Details<br>Please, remember to                | Check<br>s use check but<br>" Type of Leave<br>Description                                                             | on to calculate the o<br>Annual Leave<br>Annual Leave                                     | ágyihours"              |            | Additional Data<br>Half day<br>AMPM                                    |     |    |
| Leave Details<br>Please, remember to<br>eneral Data | Oreck<br>o use check but<br>* Type of Lase<br>Description                                                              | on to calculate the o<br>Annual Leave<br>Annual Leave                                     | daya/houra**            | ×          | Additional Data<br>Half day<br>AMPM                                    |     |    |
| Leave Details<br>Please, remember to<br>eneral Data | Check<br>a use check but<br>* Type of Leave<br>Description<br>* Start Date                                             | on to calculate the o<br>Annual Leave<br>Annual Leave<br>(24.03.2015                      | daga bours"             |            | Additional Data<br>Half day<br>Add PM<br>Select time manager to e-mail |     |    |
| Leave Details<br>Please, remember to<br>*           | Oreck<br>to use check but<br>* Type of Lase:<br>Description<br>* Start Date<br>* End Date                              | on to calculate the c<br>Annual Leave<br>Annual Leave<br>(24.03.2015<br>(24.03.2015       | águboun"                | 1          | Additional Data<br>Half day<br>AddPta<br>Select time manager to e-mail |     |    |
| Leave Details<br>Please, remember to<br>eneral Data | Oreck<br>• use check both<br>• Type of Leave<br>Description:<br>• Start Date<br>• End Date<br>Att Jobs. days.          | on to calculate the c<br>Annual Leave<br>24.03.2015<br>24.03.2015                         | ágyshours"              | 10<br>100  | Additional Data<br>Half day<br>Add PM<br>Select time manager to e-mail |     |    |
| Leave Details<br>Please, remander to<br>eneral Data | Oveck<br>to use check but<br>* Type of Leave<br>Description<br>* Start Date<br>* End Date<br>Att Jabs days<br>New Note | on to calculate the c<br>Annual Leave<br>24.03.2015<br>(24.03.2015<br>Picking son up from | days/hours**<br>college | 100<br>100 | Additional Data<br>Half day<br>AMPM<br>Select time manager to a-mail   |     |    |

**29.** Click on the drop-down arrow on the AM/PM field to display the available options.

#### Humam EVERY - Leave Request: New

| ▼ Leave Details    | Check              |                                  |    |                       |           |    |
|--------------------|--------------------|----------------------------------|----|-----------------------|-----------|----|
| " Please, remember | r to use check but | on to calculate the days/hours** |    | Additional Data       |           |    |
|                    | * Type of Leave    | Annual Leave                     |    |                       | Half day: | 8  |
|                    | Description        | Annual Leave                     |    |                       | AMPM      |    |
| General Data       |                    |                                  |    |                       |           |    |
|                    | * Start Date:      | 24.03.2015                       | 10 | Select time manager t | e-mait.   | PM |
|                    | = End Date:        | 24.03.2015                       | 10 |                       |           |    |

**30.** Select whether you will be taking the leave in the AM or PM. In our demonstration we will select AM.

Proceed to complete the remaining fields for the date(s) you will be away and the manager(s) you wish to receive notifications by following the instructions outlined in Steps 16 through 26.

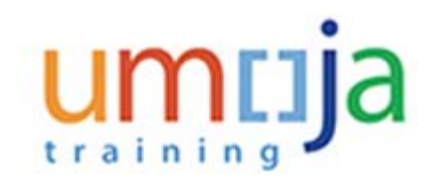

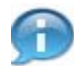

Next, once you have submitted your request, your time manager will either approve or reject the request and you will be notified of the decision.

Once you have received notification, you can check the status by performing the followng steps.

Create Leave Request - Umoja qa portal - Q3J - Windows Internet Explorer

| lome       | Employee Self-Service SM       |
|------------|--------------------------------|
| verview    | My Worklist                    |
| Em Overvi  | ew Service SM > Overview       |
|            |                                |
| Hun<br>Ser | mam EVERY - Leave Request: New |

**31.** Click on the **Overview** tab to view the status of your requests.

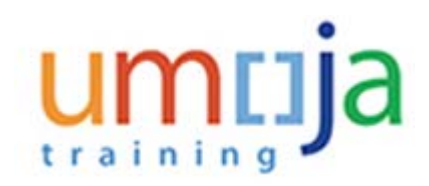

# **Employee Services**

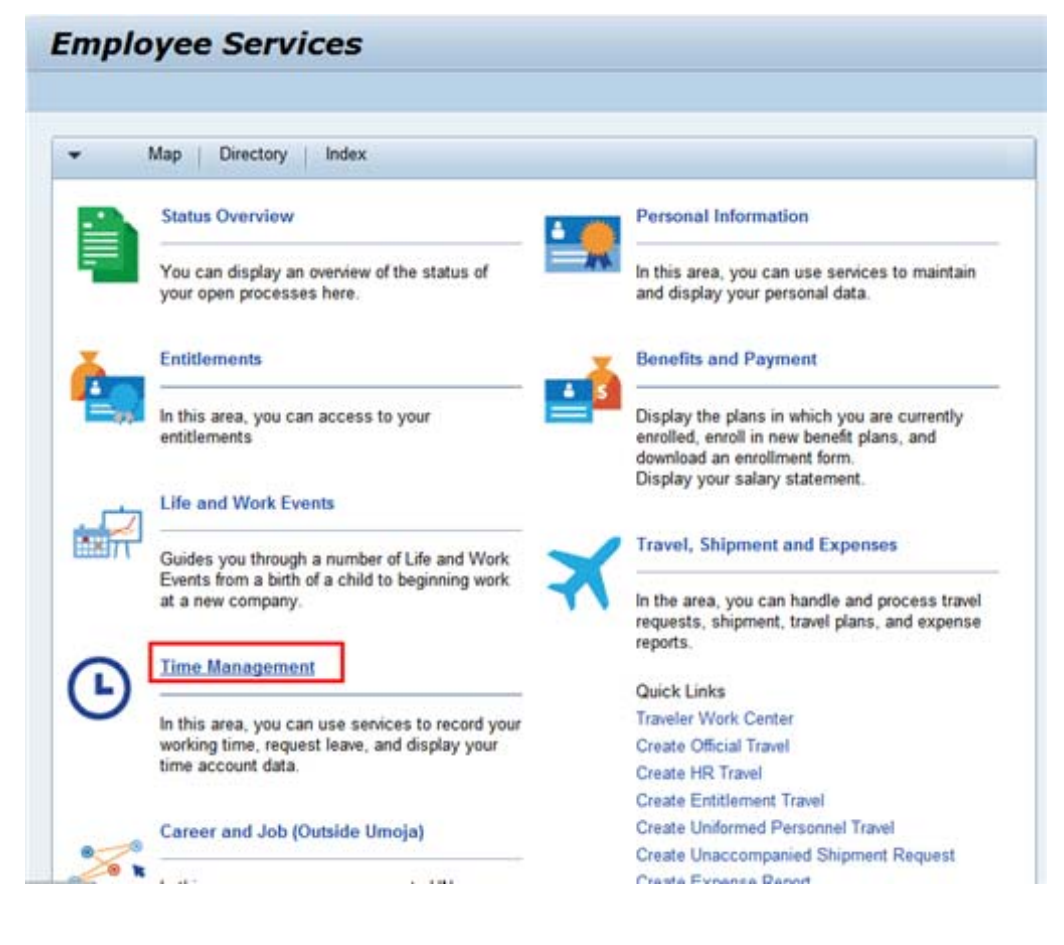

32.

Click on the Time Management link .

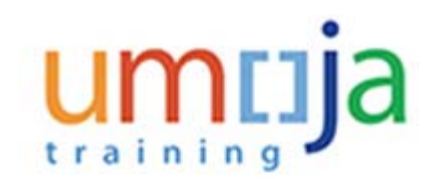

#### **Time Management**

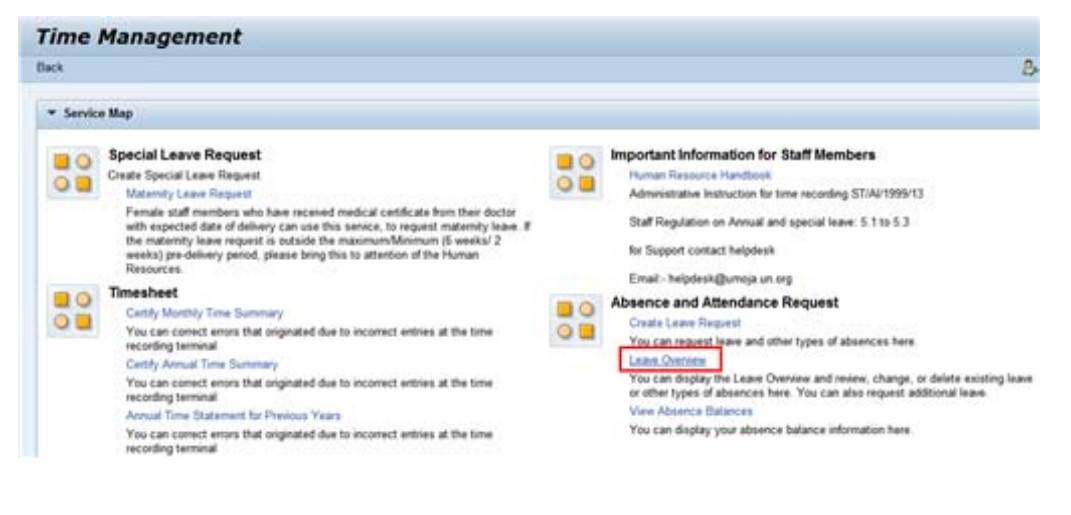

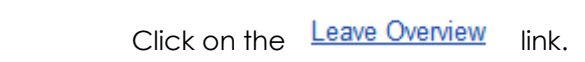

#### Leave Overview

33.

| Lany                                                                                                    | e Data Ov | erview 🕐 Ne     | -              |            |                |             |               |               |           |   |
|----------------------------------------------------------------------------------------------------|-----------|-----------------|----------------|------------|----------------|-------------|---------------|---------------|-----------|---|
| Show                                                                                                    | tom       |                 | It Austy       |            |                |             |               |               |           |   |
| Edt                                                                                                    | Carcel    | Type of Absence | Start Date     | End Date   | Next Processor | Status      | Att/abs. days | Att/bbs hours | Used      |   |
| 2                                                                                                    | 17        | AnnualLease     | 02.04.2015     | 07.04.2015 | GABREL         | Rejected    | 3.00          | 0.00          |           |   |
| 2                                                                                                    | 3         | SCHALLARS.      | 24 03 2915     | 24.03.2015 |                | Approved    | 0.50          | 0.00          | 0.50 Days | 1 |
| 2                                                                                                    | TI.       | Annailana       | 20.03.2015     | 23.03.2015 |                | Approved    | 2.00          | 0.00          | 2 Days    | L |
| 1                                                                                                    | 1         | Oversime (2.5)  | 21 63 2945     | 01 03 2015 |                | Approved    | 0.00          | 0.00          | -         | - |
| the second second second second second second second second second second second second second second second se | 100       |                 | and and second | 10.00 0045 |                | Charles and | 0.00          | 8.00          |           |   |

**34.** The status of each request will be either Approved or Rejected. For requests with quota the days requested will appear in the Used column.

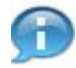

Next, you can checkyour absence balances by performing the followng steps.

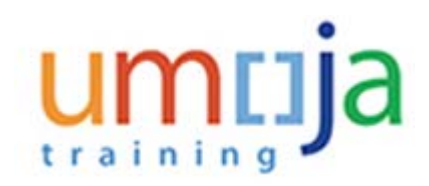

# **Employee Services**

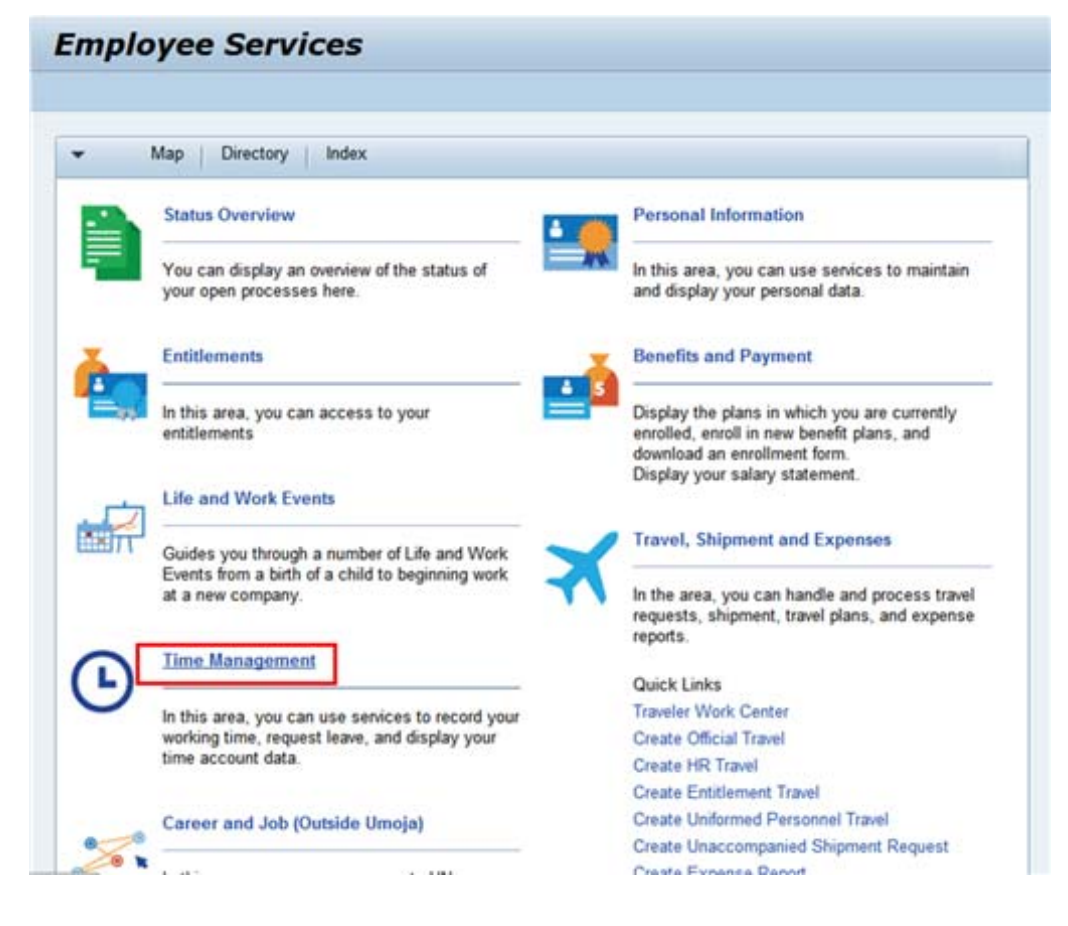

35.

Click on the **<u>Time Management</u>** link.

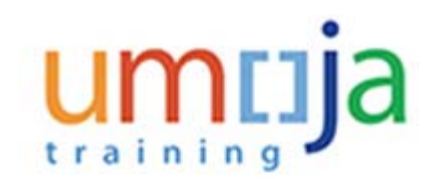

#### **Time Management**

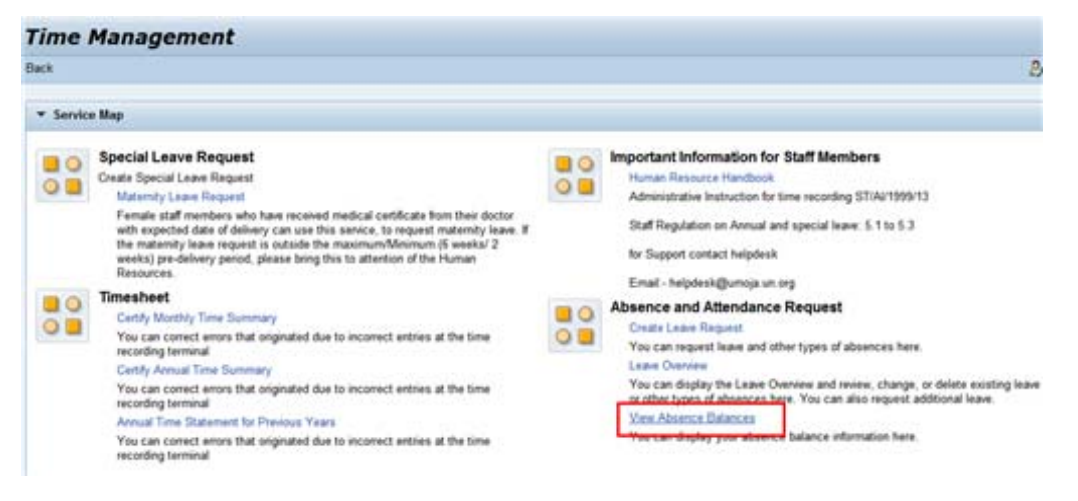

36. Click on the View Absence Balances link.

#### Show Absence Quota

| Absence Type             | Balance as of Today | Future Deductions | Available Balance |  |
|--------------------------|---------------------|-------------------|-------------------|--|
| Annual Leave Balance     | 12.50000            | 2.50000           | 10.00000          |  |
| Compensatory Time-Off    | 0.00000             | 0.00000           | 0.00000           |  |
| Compressed Reg Day Off   | 0.00000             | 0.00000           | 0.00000           |  |
| Home Leave Points        | 0.00000             | 0.00000           | 0.00000           |  |
| Paternity Leave          | 20.00000            | 0.00000           | 20.00000          |  |
| Sick Leave with Full Pay | 195.00000           | 0.00000           | 195.00000         |  |
| Sick Leave with Half Pay | 195.00000           | 0.00000           | 195.00000         |  |
| Uncertified SL           | 7.00000             | 0.00000           | 7.00000           |  |

**37.** Note that the 2.5 days requested and approved by your time manager have been deducted from your quota.

Department of Management Office of Human Resources Management

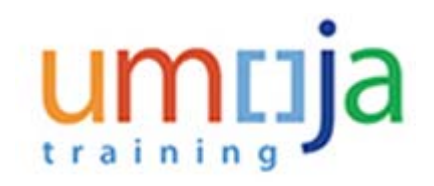